# 宇宙機器人影音電子書桌機離線版

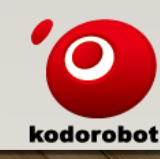

#### 第一步 開啟原本已下載的資料夾的程式會跳出更新

|                   | ■ 用要更新 |                         | × |
|-------------------|--------|-------------------------|---|
| 口先前沒有先下載的這步驟可以跳過) |        |                         |   |
|                   |        | 檢測到新版本<br><sub>更新</sub> |   |
|                   |        |                         |   |
|                   |        |                         |   |

kodorobot

# 第二步 下載更新檔

#### • 下載連結: <u>https://reurl.cc/pv3p7Z</u>

| 🛆 雲端硬碟                                         | Q、 在雲端硬碟中搜尋                    |                           | 幸   |             |                  |        |
|------------------------------------------------|--------------------------------|---------------------------|-----|-------------|------------------|--------|
| 十新增                                            |                                | 與教學平 ▼ ≗                  |     |             |                  |        |
| ▶ • 我的雲端硬碟                                     | ✿: 新功能! 鍵盤快速鍵 Google 雲端硬碟鍵     | 盤快速鍵已更新, 可讓你透過首字母導覽功能找到所需 | §項目 |             |                  |        |
| <u>-</u> ~ ~ ~ ~ ~ ~ ~ ~ ~ ~ ~ ~ ~ ~ ~ ~ ~ ~ ~ | 名稱 ↓                           |                           |     | 擁有者         | 上次修改時間 🔻         | 檔案大小   |
| <ul> <li>○ 近期存取</li> <li>☆ 已加星號</li> </ul>     | learning-offline v1.1.1.zip ▲▲ |                           |     | 🧶 kodorobot | 晚上8:37 kodorobot | 160 MB |
| ① 垃圾内容                                         |                                |                           |     |             |                  |        |
| <ul> <li>垃圾桶</li> <li>儲存空間</li> </ul>          |                                |                           |     |             |                  |        |
| 目前使用量: 11.99 GB (儲存<br>空間配額: 100 GB)           |                                |                           |     |             |                  |        |
| 取得更多儲存空間                                       |                                |                           |     |             |                  |        |

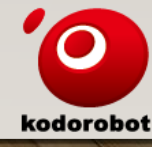

#### 第三步 點擊 仍要下載

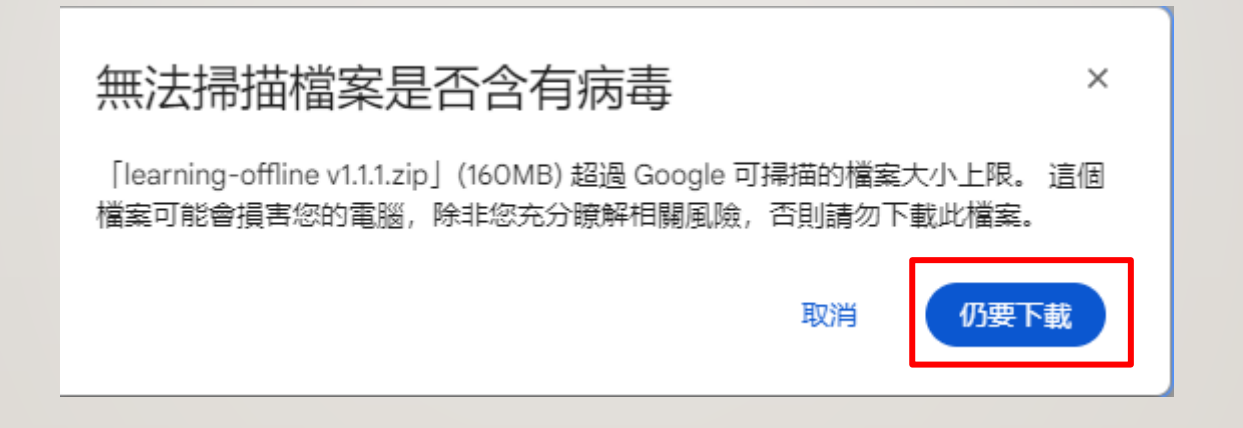

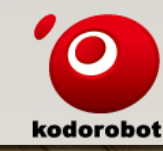

第四步 完成下載

| ♀ 下載記錄 | Q、搜尋下載記錄 |                             |    |
|--------|----------|-----------------------------|----|
|        | 今天       |                             |    |
|        |          | learning-offline v1.1.1.zip | υ× |
|        |          |                             |    |

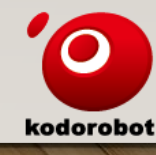

# 第五步 開啟壓縮檔 並且解壓縮

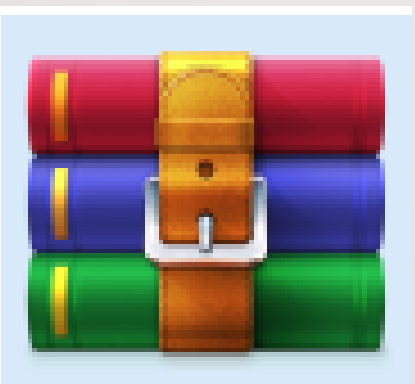

learning-offli ne v1.1.1

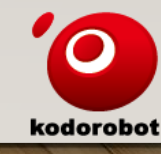

# 第六步 選擇解壓縮位置

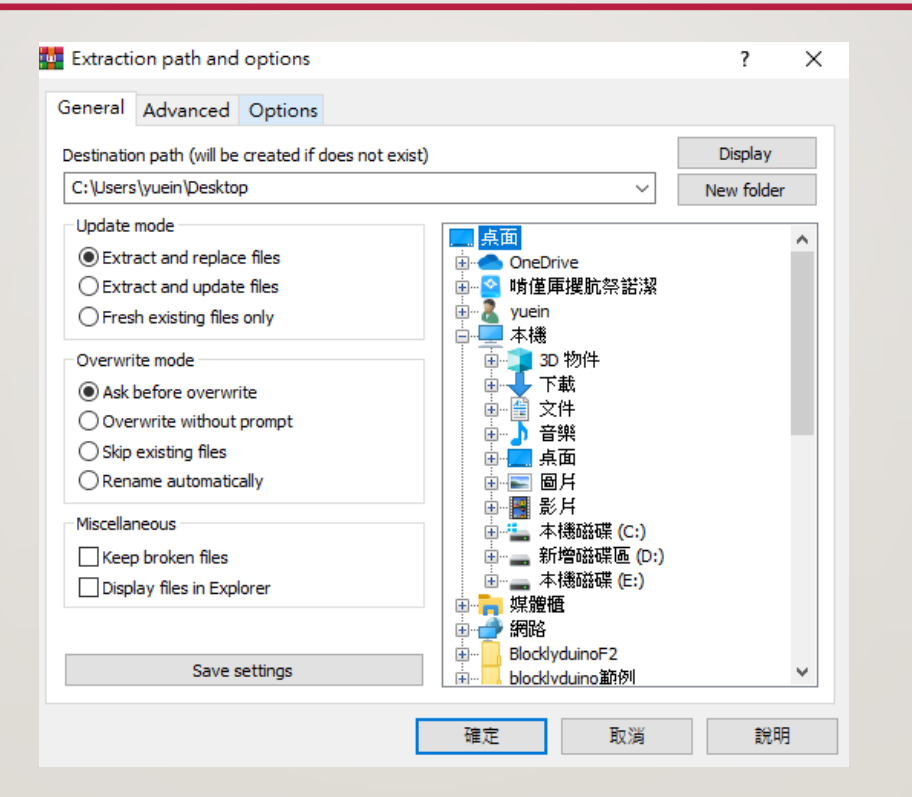

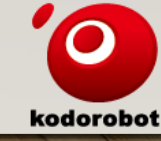

# 第七步 如果選擇原本資料夾位置 請全部取代

| Extracting                                     | from learni                                                                 | —            | - ×        |          |  |  |
|------------------------------------------------|-----------------------------------------------------------------------------|--------------|------------|----------|--|--|
| C:\Users\yuein                                 | C:\Users\yuein\Downloads\earning-offline v1.1.1.zip                         |              |            |          |  |  |
|                                                |                                                                             |              | 0%         |          |  |  |
| Confirm file rep                               | ace                                                                         |              |            | $\times$ |  |  |
| The following fil                              | The following file already exists                                           |              |            |          |  |  |
| C:\Users\yueir<br>x64\chrome_1                 | C:\Users\yuein\Desktop\earning-offline-win32-<br>x64\chrome_100_percent.pak |              |            |          |  |  |
| Would you like t                               | o replace the ex                                                            | xisting file |            |          |  |  |
| 15<br>mc                                       | 150,045 bytes<br>modified on 2024/5/9 下午 02:55                              |              |            |          |  |  |
| with this one?                                 |                                                                             |              |            |          |  |  |
| 150,045 bytes<br>modified on 2024/9/4 下午 12:36 |                                                                             |              |            |          |  |  |
| Yes                                            | Yes to All                                                                  | Rename       | Rename All |          |  |  |
| No                                             | No to All                                                                   | Cancel       | Help       |          |  |  |

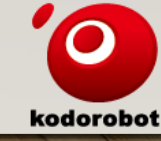

# 第八步 開啟LEARNING-OFFLINE

| 📙 🛛 🗹 🚽 🖓 📕                        | -offline-win32-x64      |                   |                      | - 🗆             | ×     |
|------------------------------------|-------------------------|-------------------|----------------------|-----------------|-------|
| 檔案 常用 共用                           | 檢視                      |                   |                      |                 | ~ (   |
| ← → ✓ ↑ learning-offline-win32-x64 |                         | ✓ ⑦ 搜尋 learnin    | ng-offline-win32-x64 | ine-win32-x64 🔎 |       |
| 3                                  | 名稱 ^                    | 修改日期              | 類型                   | 大小              |       |
| ☞ 法违任权                             | locales                 | 2024/9/4 下午 12:37 | 檔案資料夾                |                 |       |
| 「「「「」」「「」」「」」                      | resources               | 2024/9/4 下午 12:37 | 檔案資料夾                |                 |       |
| 👆 下載 🛛 🖈                           | chrome_100_percent.pak  | 2024/9/4 下午 12:36 | PAK 檔案               | 147 KB          |       |
| 🧭 文件 🛛 🕺                           | chrome_200_percent.pak  | 2024/9/4 下午 12:36 | PAK 檔案               | 221 KB          |       |
| 🕅 🗐 📈 🚽                            | d3dcompiler_47.dll      | 2024/9/4 下午 12:36 | 應用程式擴充               | 4,802 KB        |       |
| 太平國小                               | 🗟 ffmpeg.dll            | 2024/9/4 下午 12:36 | 應用程式擴充               | 2,631 KB        |       |
| 余大哥                                | 📄 icudtl.dat            | 2024/9/4 下午 12:36 | DAT 檔案               | 10,467 KB       |       |
| 唐朝                                 | learning                | 2024/9/2 下午 12:31 | Data Base File       | 48 KB           |       |
| 「「「「「」」                            | 🗱 learning-offline      | 2024/9/4 下午 12:37 | 應用程式                 | 172,874 KB      |       |
| 美國仪                                | IibEGL.dll              | 2024/9/4 下午 12:36 | 應用程式攟充               | 470 KB          |       |
| 🕗 OneDrive                         | libGLESv2.dll           | 2024/9/4 下午 12:36 | 應用程式擴充               | 7,746 KB        |       |
| + 10                               | LICENSE                 | 2024/9/4 下午 12:36 | 檔案                   | 2 KB            |       |
|                                    | O LICENSES.chromium     | 2024/9/4 下午 12:36 | Chrome HTML D        | 10,031 KB       |       |
| 3D 物件                              | resources.pak           | 2024/9/4 下午 12:36 | PAK 檔案               | 5,226 KB        |       |
| 🕂 下載                               | snapshot_blob.bin       | 2024/9/4 下午 12:36 | BIN 檔案               | 301 KB          |       |
| 文件                                 | v8_context_snapshot.bin | 2024/9/4 下午 12:36 | BIN 檔案               | 642 KB          |       |
| ♪ 音樂                               | version                 | 2024/9/4 下午 12:36 | 檔案                   | 1 KB            |       |
| 三 桌面                               | vk_swiftshader.dll      | 2024/9/4 下午 12:36 | 應用程式擴充               | 5,247 KB        |       |
|                                    | vk_swiftshader_icd      | 2024/9/4 下午 12:36 | JSON 來源檔案            | 1 KB            |       |
| ₩ 影片                               | 🗟 vulkan-1.dll          | 2024/9/4 下午 12:36 | 應用程式擴充               | 935 KB          |       |
| 🏪 本機磁碟 (C:)                        |                         |                   |                      |                 |       |
| 🕳 新増磁碟區 (D:)                       |                         |                   |                      |                 |       |
| 🕳 本機磁碟 (E:)                        |                         |                   |                      |                 |       |
| <b>一</b> 網路                        |                         |                   |                      |                 |       |
|                                    |                         |                   |                      |                 |       |
|                                    |                         |                   |                      |                 |       |
|                                    |                         |                   |                      |                 |       |
| 20 (周道日                            |                         |                   |                      |                 | 8== 6 |

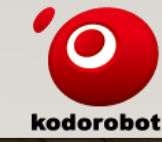

# 第九步 輸入授權碼後按下驗證

| 試閱的使用者可以使<br>用這組授權碼登入:<br>RNWEKF14NSP0 | ◎ 按理型入         |                    | x |
|----------------------------------------|----------------|--------------------|---|
|                                        |                | 授權登入               |   |
|                                        |                | <sup>:  接確  </sup> |   |
|                                        |                |                    |   |
|                                        |                |                    |   |
|                                        |                |                    |   |
| the the three to the the               | 1 1 Pal to the |                    |   |

kodorobot

#### 第十步輸入正確授權碼會跳出登入成功

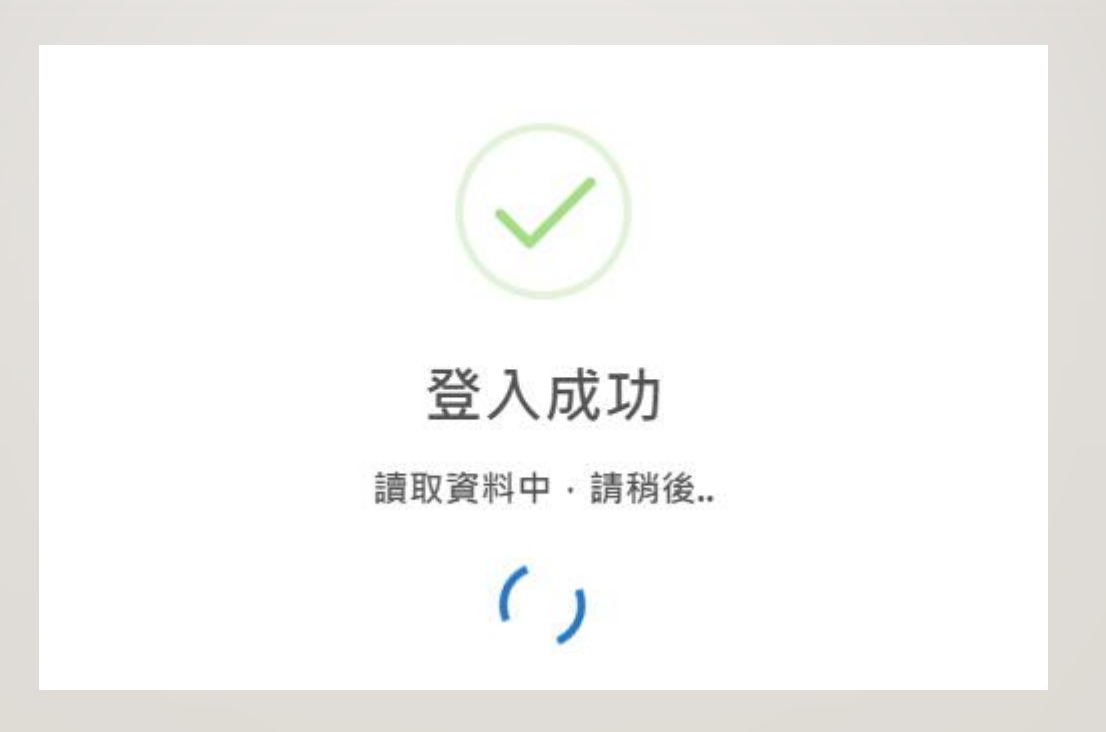

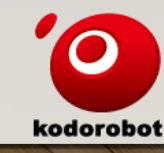

第十一步 登入成功

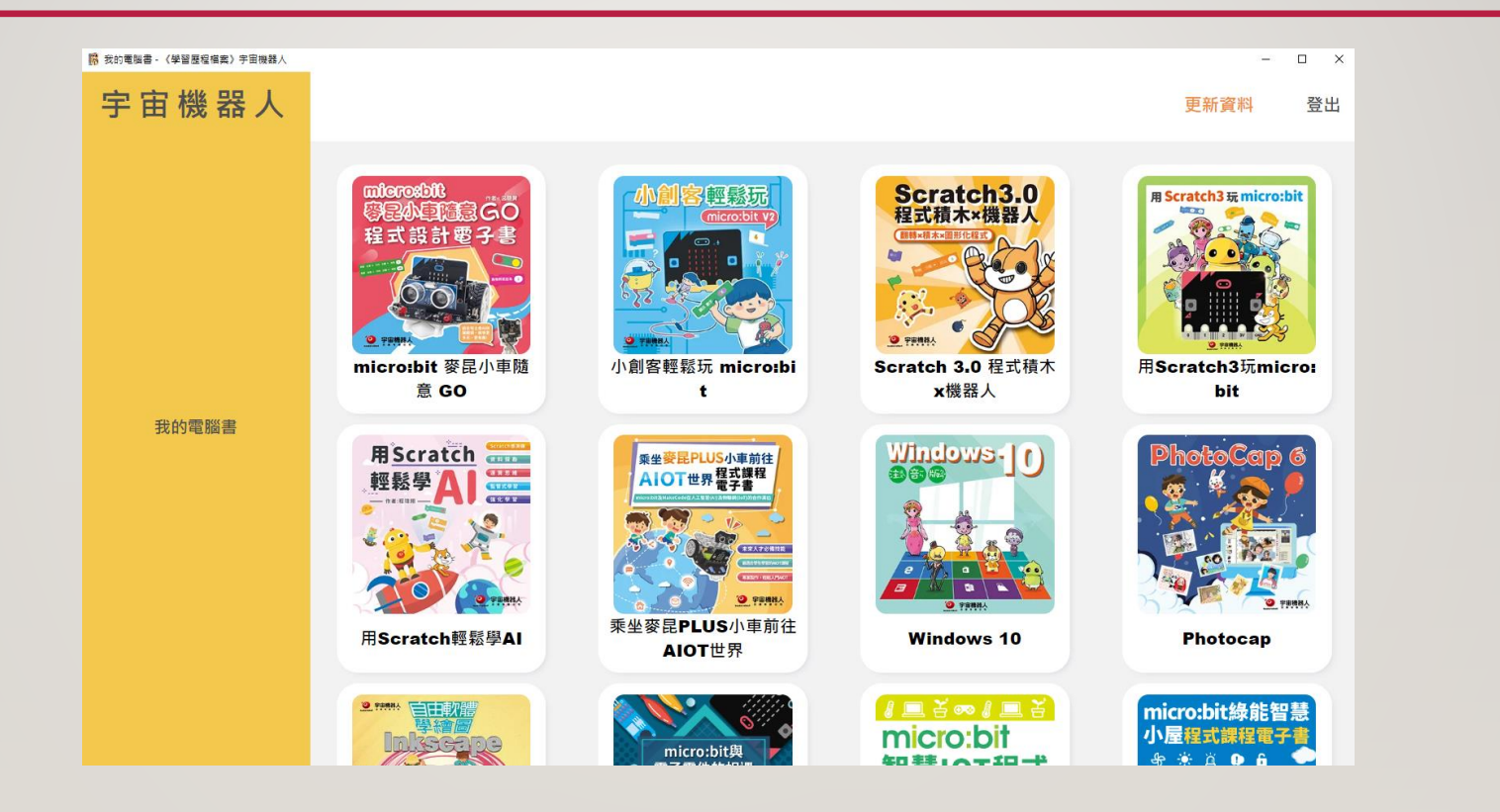

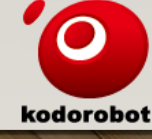

#### 第十二步 點選書籍 下載

下載的速度與電腦的效能和記憶體與 網路相關,請耐心等待 (如遇到下載失敗或是下載到一半視窗 突然關閉,請重新在下載一次)

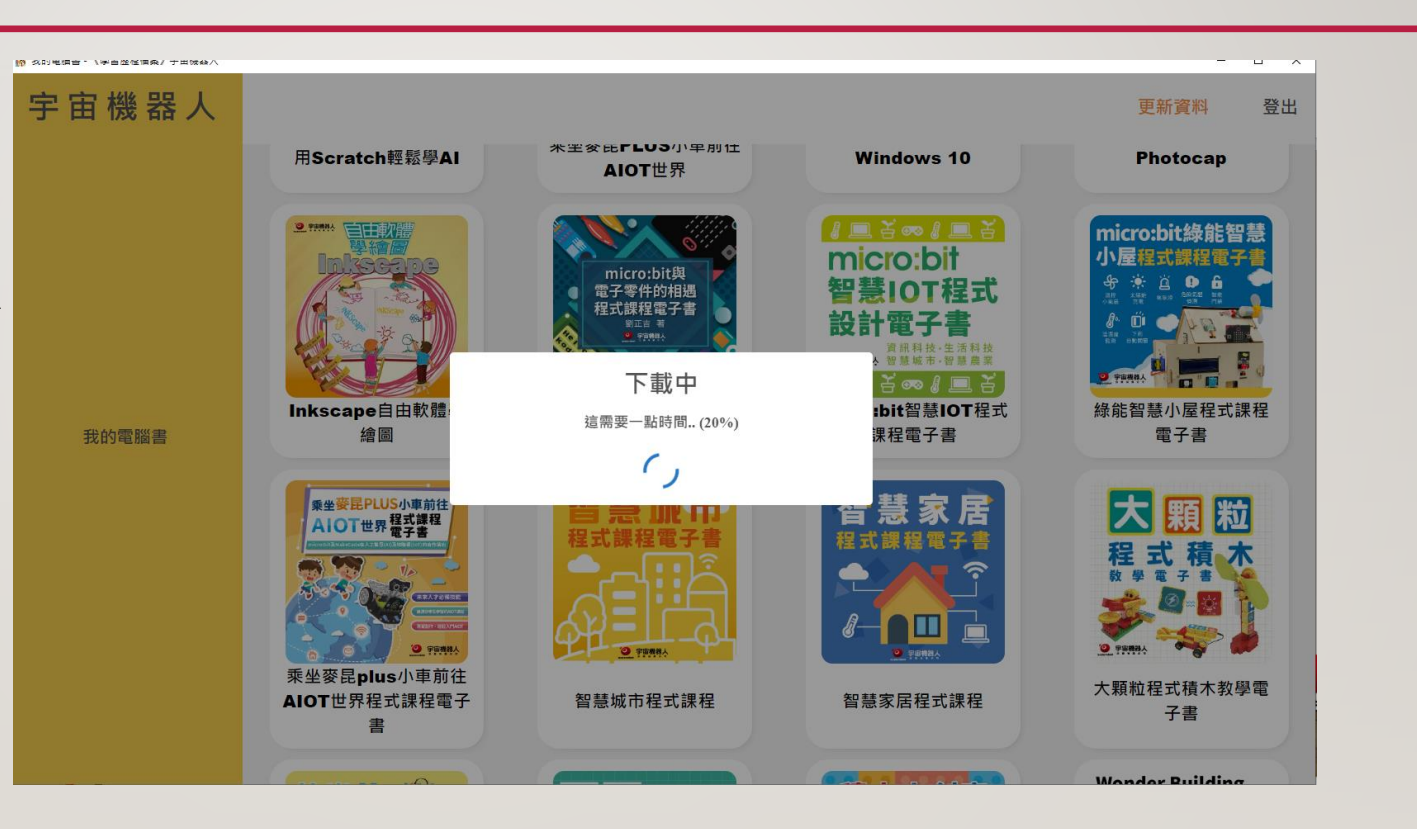

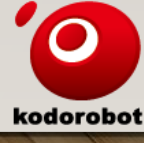

#### 第十三步 開啟電子書

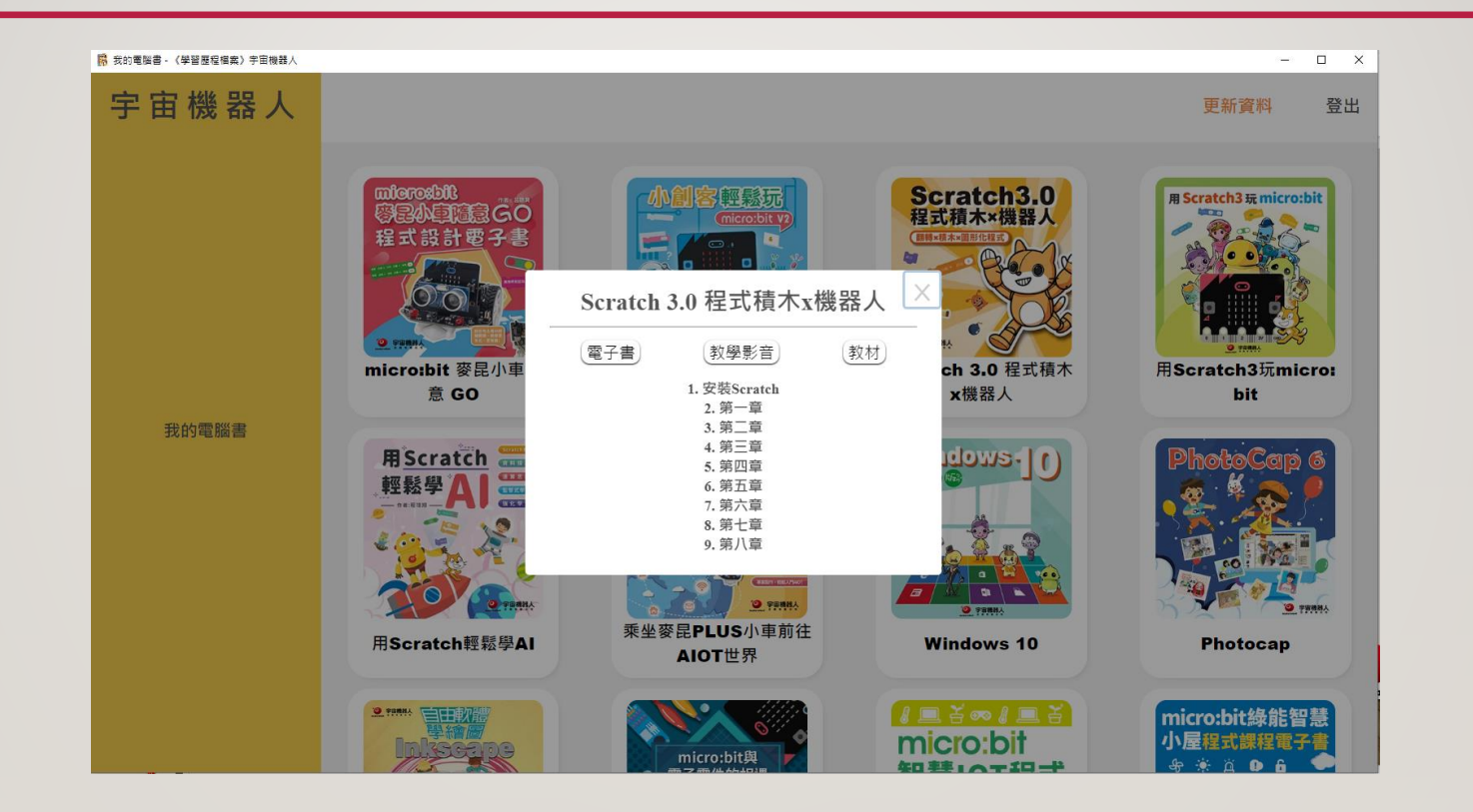

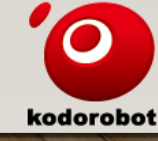